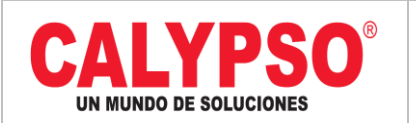

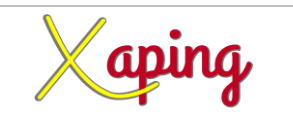

#### INSTRUCTIVO "FACTURA DE RESERVA DE PROVEEDORES"

| Rev. No. | MODIFICACION EFECTUADA | FECHA        |
|----------|------------------------|--------------|
| 0        | Versión inicial        | (28-09-2019) |
|          |                        |              |

| ELABORÓ                   | REVISÓ                        | APROBÓ                        |
|---------------------------|-------------------------------|-------------------------------|
| Nancy Sanchez Serrato –   | Diana Castro Iglesias – Líder | Diana Castro Iglesias – Líder |
| Líder de Servicios Prisma | Funcional                     | Funcional                     |

#### TABLA DE CONTENIDO

| Ι. | OBJETIVO                 | 2   |
|----|--------------------------|-----|
| 2. |                          | 2   |
| 3. | DEFINICIONES.            | 2   |
| 4. | CONTENIDO                | 3   |
| 5. | DOCUMENTOS DE REFERENCIA | П   |
| 6. | ANEXOS                   | ТÌ. |

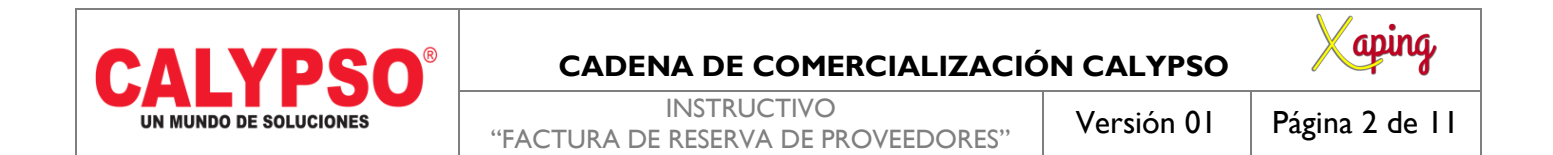

### I. OBJETIVO

Definir los pasos para realizar la factura de Reserva de Proveedores en el sistema Xaping.

### 2. ALCANCE

Inicia con el ingreso a la Ruta y finaliza de la Factura de Reserva de Proveedores.

### 3. DEFINICIONES.

No Aplica.

| CALYPSO                | CADENA DE COMERCIALIZACIÓ                          | ON CALYPSO | Xaping         |
|------------------------|----------------------------------------------------|------------|----------------|
| UN MUNDO DE SOLUCIONES | INSTRUCTIVO<br>"FACTURA DE RESERVA DE PROVEEDORES" | Versión 01 | Página 3 de 11 |

#### 4. CONTENIDO

# I. Ingresar a la ruta

**Ruta:** Módulos  $\rightarrow$  Compras - Proveedores  $\rightarrow$  Factura de Reserva de Proveedores.

| 2 🛱 🔂 🕞 🧰 🗙 💷 🕂 | Gestión<br>Einanzas                       |                                                |
|-----------------|-------------------------------------------|------------------------------------------------|
| =               | Oportunidades           Ventas - Clientes | SANCHEZ SERRATO, NANCY JANETH, Se conec        |
| _               | 📺 Compras - Provee                        | ores Acuerdo global de compras                 |
|                 | Socios de Negocio                         | Solicitud de compra                            |
|                 | (\$) Gestión de Bancos                    | Oferta de compra                               |
|                 | En Inventario                             | • Pedido                                       |
|                 | Recursos                                  | Entrada de mercancias                          |
|                 | Produccion                                | Devolución de mercancias                       |
|                 |                                           | Solicitud de anticipo de proveedor             |
|                 | CA Servicio                               | Factura anticipo de proveedores                |
|                 | Recursos Humano                           | Factura de proveedores                         |
|                 | E United States                           | Nota de debito de proveedores                  |
|                 | In Incolinación HBT                       | Eactura recenza de Brousedorer                 |
|                 | Transferencias Bar                        | rarias HBT                                     |
|                 | - Hunstereneus bu                         | Modelos de transacción periódica               |
|                 |                                           | Precio de entrega                              |
|                 |                                           | Asistente de confirmación de aprovisionamiento |
|                 |                                           | Asistente de creación de ofertas de compra     |
|                 |                                           | Impresión documento                            |
|                 |                                           | Informer de comprar                            |

| <b>CALYPSO<sup>®</sup></b> | CADENA DE COMERCIALIZACIÓ                          | ON CALYPSO | Xaping         |
|----------------------------|----------------------------------------------------|------------|----------------|
| UN MUNDO DE SOLUCIONES     | INSTRUCTIVO<br>"FACTURA DE RESERVA DE PROVEEDORES" | Versión 01 | Página 4 de 11 |

2. Ingresar Datos del proveedor.

En el formulario de Factura de reserva de proveedores se deben ingresar los siguientes datos:

| <u>A</u> rchivo <u>E</u> ditar <u>V</u> isuali                                                                                                    | zar <u>D</u> atos       | Pasar a Módulos      | Herramientas Ve | ntana Ayuda            |                                |            |            |                            |                                                           |                    |                                                   |        | _ @ ×    |
|----------------------------------------------------------------------------------------------------|-------------------------|----------------------|-----------------|------------------------|--------------------------------|------------|------------|----------------------------|-----------------------------------------------------------|--------------------|---------------------------------------------------|--------|----------|
| RASPA                                                                                                    |                         |                      |                 |                        |                                | न हर       |            |                            |                                                           | 2 [2]              |                                                   |        |          |
|                                                                                                    |                         | 19 47 ILS UK         | ] [:+ i+= += -  | → → i ← i ∈z           |                                |            | Ľ L© Ľ%    |                            |                                                           | > L                |                                                   |        |          |
| Factura reserv.acreed                                                                                                    | ores                    |                      |                 |                        |                                |            |            |                            |                                                           | _                  | 5 × ▲▼ ▶ General                                  |        | - ×      |
| Proveedor Proveedor Provee | HHH00002<br>TERNATIONAL |                      |                 |                        |                                |            |            |                            | Nº Primario ¥ 10<br>Estado Ab<br>Fecha de contabilización | 10024913<br>iertos | Socio de negocio<br>Numero de máquina             |        |          |
| Número de referencia c                                                                                                    | 10 ¥                    |                      |                 |                        |                                |            |            |                            | Fecha de vencimiento                                      |                    | Tiene autorretención                              | Com la | *        |
| Porteua ara                                                                                                    | <i>*</i> •              |                      |                 |                        |                                |            |            | fiet                       |                                                           |                    | Area de valoradon     Es trabajador independenten | Comun  |          |
|                                                                                                    |                         |                      |                 |                        |                                |            |            | Elet                       | es/Jeguro                                                 | 0.00               | Ajuste cartera                                    |        |          |
|                                                                                                    |                         |                      |                 |                        |                                |            |            | Sea                        | ro Imo                                                    | 0.00               | Impreso                                           | No     |          |
|                                                                                                    |                         |                      |                 |                        |                                |            |            |                            |                                                           |                    | No. Interno COMERSSIA                             |        |          |
| Contenido                                                                                                    | Logistica               | Finanzas             | Localiza        | ción Ane <u>x</u> os   |                                |            |            |                            |                                                           |                    | PEDCOM                                            |        |          |
| Clase de artículo/sei Ar                                                                                                    | tículo                  | *                    |                 |                        |                                |            |            |                            | Clase de resumen Sir                                      | resumen            | <ul> <li>PEDDES</li> </ul>                        |        |          |
| # Número de artículo                                                                                                    | Cantidad                | Precio por unidad    | % de descuento  | Indicador de impuestos | Sujeto a retención de impuesto | Total (ML) |            | Código de unidad de medida | Número de acuerdo global                                  | Doc Entry Acti     | OrigenTrans                                       |        | ٣        |
| 1                                                                                                    |                         |                      | 0.000           |                        |                                |            |            |                            |                                                           |                    | Bono Devolucion                                   |        |          |
|                                                                                                    |                         |                      |                 |                        |                                |            |            |                            |                                                           |                    | Almacen Comerssia                                 |        | - 11     |
|                                                                                                    |                         |                      |                 |                        |                                |            |            |                            |                                                           |                    | Concepto de Salida                                |        |          |
|                                                                                                    |                         |                      |                 |                        |                                |            |            |                            |                                                           |                    | Doc Base no Enlazado                              |        |          |
|                                                                                                    |                         |                      |                 |                        |                                |            |            |                            |                                                           |                    | Usuario Comerssia                                 |        |          |
|                                                                                                    |                         |                      |                 |                        |                                |            |            |                            |                                                           |                    | Marca                                             |        |          |
|                                                                                                    |                         |                      |                 |                        |                                |            |            |                            |                                                           |                    | Consecutivo COMERSSIA                             |        |          |
|                                                                                                    |                         |                      |                 |                        |                                |            |            |                            |                                                           |                    | Fecha Pactada                                     |        | -        |
|                                                                                                    |                         |                      |                 |                        |                                |            |            |                            |                                                           |                    | Acrobado                                          | No     | -        |
|                                                                                                    |                         |                      |                 |                        |                                |            |            |                            |                                                           |                    | Confirmado por PV                                 | NO     |          |
|                                                                                                    |                         |                      |                 |                        |                                |            |            |                            |                                                           |                    | Motivo Devolución                                 |        |          |
|                                                                                                    |                         |                      |                 |                        |                                |            |            |                            |                                                           |                    | Sol_HoraEntrega                                   |        |          |
|                                                                                                    |                         |                      |                 |                        |                                |            |            |                            |                                                           |                    | Hora Entrega Real                                 |        | - ·      |
|                                                                                                    |                         |                      |                 |                        |                                |            |            |                            |                                                           |                    | Fecha Entrega Real                                | No     |          |
|                                                                                                    |                         |                      |                 |                        |                                |            |            |                            |                                                           |                    | País Origen                                       | 140    |          |
|                                                                                                    |                         |                      |                 |                        |                                |            |            |                            |                                                           |                    | País Compra                                       |        |          |
|                                                                                                    |                         |                      |                 |                        |                                |            |            |                            |                                                           |                    | Puerto Carga                                      |        |          |
|                                                                                                    |                         |                      |                 |                        |                                |            |            |                            |                                                           |                    | Puerto Destino                                    |        |          |
| Encargado de compras                                                                                                    | ingún emplead           | do del departz • (i) |                 |                        |                                |            |            |                            | Total antes del descuento                                 |                    | Tipo Importación<br>Basco Raso Importación        |        |          |
| Propietario 📫 Si                                                                                                    | INCHEZ SERRA            | ATO, NANCY           |                 |                        |                                |            |            | _                          | Descuento %                                               |                    | Cruce Anticipo                                    | sí     |          |
| No. Importación                                                                                                    |                         |                      |                 |                        |                                |            |            |                            | Anticipo total<br>Castos adicionales                      |                    | Fecha Factura Proveedor                           |        |          |
|                                                                                                    |                         |                      |                 |                        |                                |            |            |                            | Redondeo                                                  | COP 0              | .00 Declaración Importación                       |        |          |
| El monte de celo - 1                                                                                                    |                         |                      |                 |                        |                                |            |            |                            | Impuesto                                                  |                    | Fecha Declaración Impo                            |        |          |
| Elecución de orden de pa                                                                                                    | 90                      |                      |                 |                        |                                |            |            |                            | WImpte.retención                                          |                    | Documento de Transporte                           |        |          |
| Comentarios                                                                                                    |                         |                      |                 |                        |                                |            |            |                            | Total del documento                                       | COP 0              | .00 Comentarios OV                                |        |          |
| a second them for a                                                                                                    |                         |                      |                 |                        |                                |            |            |                            | Saldo pendiente                                           |                    | Peso Ex                                           | 0.0000 |          |
|                                                                                                    |                         |                      |                 |                        |                                |            |            |                            |                                                           |                    | Fecha Dex                                         |        |          |
|                                                                                                    |                         |                      |                 |                        |                                |            |            |                            | Oferta de compra                                          | •                  | No. Dex                                           |        |          |
|                                                                                                    |                         |                      |                 |                        |                                |            |            |                            | Pedidos                                                   |                    | Motivo Cierre Expo                                |        | *        |
| Crear Cancelar                                                                                                    |                         |                      |                 |                        |                                |            |            |                            | Copiar de                                                 | a Copiar a         | Pecha Aceptadon Dex<br>No. Definitivo Dex         |        |          |
|                                                                                                    |                         |                      |                 |                        |                                |            |            |                            |                                                           |                    | No. Dennovo Dex                                   | 1      |          |
| Values                                                                                                    |                         |                      |                 |                        |                                |            | 28/06/2019 |                            |                                                           |                    |                                                   | CAL    | Dusiness |
|                                                                                                    |                         |                      |                 |                        |                                |            | 11:06      |                            |                                                           |                    |                                                   | 344    | r One    |

- **a. Proveedor:** se ingresa la identificación del proveedor NIT o Cédula de Ciudadanía según corresponda anteponiendo la letra P, es decir, P + Nit del proveedor, este debe estar previamente creado en la maestra de socio de negocios.
- **b.** Nombre: Al ingresar el código del proveedor automáticamente traerá la Razón Social del Socio de Negocios.

### CADENA DE COMERCIALIZACIÓN CALYPSO

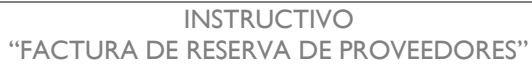

Copiar de

Versión 01 Página 5 de 11

aping

Luego nos dirigimos a la opción Copiar de asociados el proveedor.

**UN MUNDO DE SOLUCIONES** 

СΔ

**PSO**<sup>®</sup>

pedidos se desplegará una lista de todos los pedidos que tiene

| usc | ar         |            |            |             |                  |      |       |       |         |         |
|-----|------------|------------|------------|-------------|------------------|------|-------|-------|---------|---------|
| #   | #          | Fecha      | Proveedor  | Comentarios | Fecha de vencimi | C    | A ubi | Usuar | Concept | Com     |
|     | 1150000066 | 27/10/2018 | INTERNATIO |             | 08/01/2019       | INTE |       |       |         | Pedidos |
|     | 1150000089 | 30/01/2019 | INTERNATIO |             | 01/03/2019       | INTE |       |       |         | Pedidos |
|     | 1150000094 | 27/06/2019 | INTERNATIO |             | 03/07/2019       | INTE |       |       |         | Pedidos |
|     |            |            |            |             |                  |      |       |       |         |         |
|     |            |            |            |             |                  |      |       |       |         |         |
|     |            |            |            |             |                  |      |       |       |         |         |
|     |            |            |            |             |                  |      |       |       |         |         |
|     |            |            |            |             |                  |      |       |       |         |         |
|     |            |            |            |             |                  |      |       |       |         |         |
|     |            |            |            |             |                  |      |       |       |         |         |
|     |            |            |            |             |                  |      |       |       |         |         |

3. Asistente de documentos

|     | C            |                    | ®          | CADENA DE                                                  |                  | CIĆ  | ÓN C  | ALYP  | so      | Х       | aping          |  |  |
|-----|--------------|--------------------|------------|------------------------------------------------------------|------------------|------|-------|-------|---------|---------|----------------|--|--|
|     | UN           | MUNDO DE SOLUCIONE | s "FA      | INSTRUCTIVO<br>"FACTURA DE RESERVA DE PROVEEDORES" Versión |                  |      |       |       |         |         | Página 6 de 11 |  |  |
| Lis | sta de Pedid | os                 |            |                                                            |                  |      |       |       |         | _ 0     | ×              |  |  |
| Bus | scar         |                    |            |                                                            |                  |      |       |       |         |         |                |  |  |
| #   | #            | Fecha              | Proveedor  | Comentarios                                                | Fecha de vencimi | C    | A ubi | Usuar | Concept | . Com   | 7              |  |  |
| 1   | 1150000066   | 27/10/2018         | INTERNATIO |                                                            | 08/01/2019       | INTE |       |       |         | Pedidos |                |  |  |
| 2   | 1150000089   | 30/01/2019         | INTERNATIO |                                                            | 01/03/2019       | INTE |       |       |         | Pedidos |                |  |  |
| 3   | 1150000094   | 27/06/2019         | INTERNATIO |                                                            | 03/07/2019       | INTE |       |       |         | Pedidos |                |  |  |
|     |              |                    |            |                                                            |                  |      |       |       |         |         |                |  |  |
|     |              |                    |            |                                                            |                  |      |       |       |         |         |                |  |  |
|     |              |                    |            |                                                            |                  |      |       |       |         |         |                |  |  |
|     |              |                    |            |                                                            |                  |      |       |       |         |         |                |  |  |
|     |              |                    |            |                                                            |                  |      |       |       |         |         |                |  |  |
| Se  | eleccionar C | ancelar            |            |                                                            |                  |      |       |       |         |         |                |  |  |

Seleccionar el pedido con el cual se realizará la factura de reserva.

Ir a [Seleccionar]

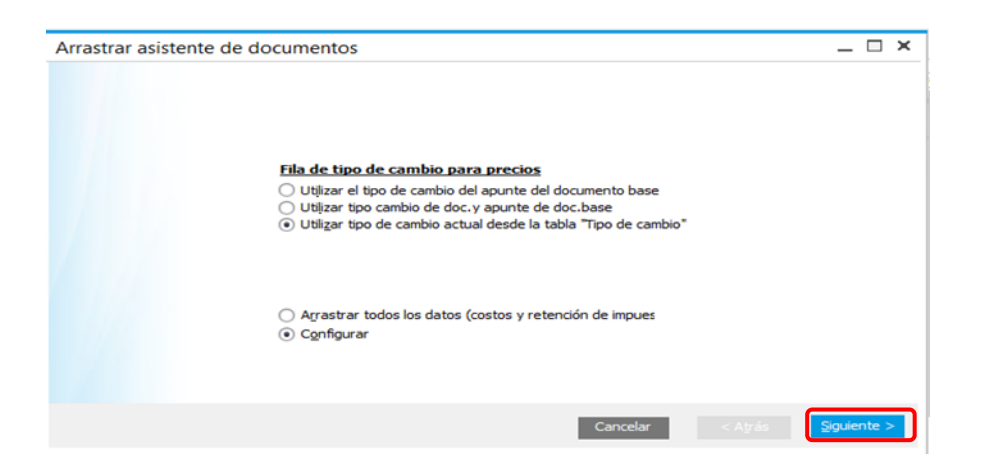

| <b>CALYPSO®</b>        | CADENA DE COMERCIALIZACIÓ                          | ON CALYPSO | Xaping         |
|------------------------|----------------------------------------------------|------------|----------------|
| UN MUNDO DE SOLUCIONES | INSTRUCTIVO<br>"FACTURA DE RESERVA DE PROVEEDORES" | Versión 01 | Página 7 de 11 |

Ir a [Siguiente].

El asistente de documentos traerá los artículos que contiene le pedido.

4. Seleccionar artículos para copiar.

| Arr | Arrastrar asistente de documentos |           |       |                                |     |                 |       |            |       |                  | _ 🗆       |
|-----|-----------------------------------|-----------|-------|--------------------------------|-----|-----------------|-------|------------|-------|------------------|-----------|
|     |                                   | Seleccio  | nar a | rtículo para copiar            |     |                 |       |            |       |                  |           |
| #   | Documento b                       | Número de | N     | Descripción del artículo       | Ca  | Precio unitario | % d   | Total      | Zona  | Municipio        | Cluster   |
| 1   | ➡ 1150000094                      | ⇒ 0060552 | ⇒     | PISO HELA PLUS AZUL PASTEL     | 100 | EUR 6.5086      | 0.000 | EUR 650.86 | ⇒ 001 | ⇒ 11001          | ⇒ 5001100 |
| 2   | ➡ 1150000094                      | ⇒ 0061367 | ⇒     | PISO HELA PLUS GRIS (SEASIDE 6 | 100 | EUR 6.5086      | 0.000 | EUR 650.86 | ⇒ 001 | ⇒ 11001          | ⇒ 5001100 |
| 3   | ➡ 1150000094                      | ⇒ 0060551 | ⇒     | PISO HELA PLUS ARENA           | 100 | EUR 6.5086      | 0.000 | EUR 650.86 | ⇒ 001 | ⇒ 11001          | ➡ 5001100 |
|     |                                   |           |       |                                |     |                 |       |            |       |                  |           |
|     |                                   |           |       |                                |     |                 |       |            |       |                  |           |
|     |                                   |           |       |                                |     |                 |       |            |       |                  |           |
|     |                                   |           |       |                                |     |                 |       |            |       |                  |           |
|     |                                   |           |       |                                |     |                 |       |            |       |                  |           |
|     |                                   |           |       |                                |     |                 |       |            |       |                  |           |
|     |                                   |           |       |                                |     |                 |       |            |       |                  |           |
|     |                                   |           |       |                                |     |                 |       |            |       |                  |           |
|     |                                   |           |       |                                |     |                 |       |            |       |                  |           |
|     |                                   |           |       |                                |     |                 |       | Cancela    | ar    | < A <u>t</u> rás | Einalizar |
|     |                                   |           |       |                                |     |                 |       |            |       |                  |           |

lr a [Finalizar].

| CALYPSO®               | CADENA DE COMERCIALIZACIÓ                          | ON CALYPSO | Xaping         |
|------------------------|----------------------------------------------------|------------|----------------|
| UN MUNDO DE SOLUCIONES | INSTRUCTIVO<br>"FACTURA DE RESERVA DE PROVEEDORES" | Versión 01 | Página 8 de 11 |

5. Ingreso de parámetros Factura de reserva

A la factura de reserva llegara todos los datos que contiene el pedido de importación. Este documento se puede hacer total o parcial.

#### Factura de Reserva de Proveedores:

Parámetros:

- a. Número de Referencia: Especifique el número de factura del proveedor.
- **b.** Moneda SN: Esta la traerá por defecto del pedido.
- c. Fecha de Contabilización: Es la fecha actual en la que se crea la factura de reserva de proveedores.
- d. Fecha de Vencimiento: Fecha prevista para la llegada de los artículos.
- e. Fecha de Documento: Fecha de la factura del proveedor, esta fecha debe coincidir con la fecha de la 3 etapa de las actividades.
- f. Fletes/Seguro: NO o SI.
- g. Cruce Anticipos: NO o SI
- h. Fecha Factura Proveedor: La fecha de la factura emitida por el proveedor del exterior.
- i. Declaración Importación: Numero de la declaración que emite la DIAN.
- **j.** Fecha Declaración Imp.: Fecha de la declaración emitida por la DIAN.
- **k. Documento de Transporte:** Numero de documento de transporte.
- I. Concepto CXP: 12 COMPRAS IMPORTADOS
- m. Anexos: Ingresar la factura del proveedor.

#### CADENA DE COMERCIALIZACIÓN CALYPSO

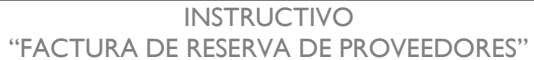

**CALYPSO**<sup>®</sup>

**UN MUNDO DE SOLUCIONES** 

Versión 01

Página 9 de 11

aping

| Archivo Editar Visualizar Datos Basara Módulos Herramientas Ventana Ayuda 📃 🗗 🗙                                                                                                    |                                                                                                    |  |  |  |  |  |  |  |
|----------------------------------------------------------------------------------------------------|----------------------------------------------------------------------------------------------------|--|--|--|--|--|--|--|
| 3.每点官员员会给你回答吗?这点很多意思吗?" 6.66 66 66 5 5 5 4 4 4 4 4 4 4 4 4 5 5 6 6 6 6                                                                                                    |                                                                                                    |  |  |  |  |  |  |  |
| Factura reserv.acreedores Proveedor                                                                                                    | Banco Pago Importación<br>Nº Primario 1010024913 Couce Antoipo No ▼<br>Feda Factuar Brovectór 22706/2019                                                                                                    |  |  |  |  |  |  |  |
| Nomore Persona de contacto en 1000 LUNIT. COMPA<br>Número de referencia c<br>Nomero de SN v EUR 3.6206                                                                                                    | E:13d00         Albertrojo         Declarojo         Declarojo <tddeclarojo< td="">         Declarojo         <td< td=""></td<></tddeclarojo<>                                                                                                    |  |  |  |  |  |  |  |
| Contenido Logística Finanzas Localización Anexos                                                                                                    | Seguro Imp         0.00         Fedra Dex           No. Dex         No. Dex           Motivo Clerre Expo         •                                                                                                    |  |  |  |  |  |  |  |
| Clase de artículo/sei         Artículo           # Número de artículo         Cantidad         Precio por unidad         % de descuento         Indicador de impuestos         Suje                                                                                                    | Jelo a retención de impuesto Total (doc.) Códgo de unidad de medida Número de acuerdo global Doc Entry Activo fijo Crea 7                                                                                                    |  |  |  |  |  |  |  |
| 1 ➡ 0060552 100 ELR 6.5086 0.000 ➡ IVAIMP00 No<br>2 ➡ 0061557 100 ELR 6.5086 0.000 ➡ IVAIMP00 No<br>3 ➡ 0060551 100 ELR 6.5086 0.000 ➡ IVAIMP00 No                                                                                                    | EUR 650.86 M2         Direction Sectional Engague           D         EUR 650.86 M2         Direction Sectional Engague           D         EUR 650.86 M2         Direction Sectional Engague                                                                                                    |  |  |  |  |  |  |  |
|                                                                                                    | Gastos Origen Exp         0.0000           Flete Terrestre Exp         0.0000           Gastos Portuario Exp         0.0000           Flete Martino Exp         0.0000                                                                                                    |  |  |  |  |  |  |  |
|                                                                                                    | Fielte Aéreo Exp         0.0000           Gastas en Postino Exp         0.0000           Transportadora         0.0000           Concento CVP         COMPRAS IMPORT =                                                                                                    |  |  |  |  |  |  |  |
|                                                                                                    | V Resuldió 0.00<br>Total Costo Proyectos 0.00<br>Motivo Deviduório Compras                                                                                                    |  |  |  |  |  |  |  |
|                                                                                                    | Doc chty Active type Cup     Peas Bruto     Control Active type Cup     Control Active type Cup     Control Active type Cup     Marca de Projecto                                                                                                    |  |  |  |  |  |  |  |
| Fecha Documento<br>Lidentificador Factura                                                                                                    |                                                                                                    |  |  |  |  |  |  |  |
| el la glado de compasa consecutor numeros nuevos en el la paga de compasa de la paga de la pag<br>de la paga de la paga de la paga de la paga de la paga de la paga de la paga de la paga de la paga de la paga de la paga de la paga de la paga de la paga de la paga de la paga de la paga de la paga de la paga de la paga de la paga de l | Total antes del descuento EUR 1,952.58 Cuenta diferidos Descuento % EUR 1,952.58 Cuenta diferidos Anticipo total Gastos adiconeles  Redondeo Data Cliente diferidos Cliente diferidos Cliente d  |  |  |  |  |  |  |  |
| Ejecución de orden de pago<br>Comentarios Basado en Pedidos<br>1150000094.                                                                                                    | Impuesto Wingtex-retención Vingtex-retención Total del documento EUR 1,952.58 Mostrar Seguro Vingter Gastos Vingter Gastos Vingter Gastos Vingter Gastos Vingter Gastos Vingter Gastos Vingter Gastos Vingter Gastos Vingter Gastos Vingter Gastos Vingter Gastos Vingter Gastos Vingter Gastos Vingter Gastos Vingter Gastos Vingter Gastos Vingter Gastos Vingter Gastos Vingter Vingter Vin |  |  |  |  |  |  |  |
| OK Cancelar                                                                                                    | Coptar de Coptar de Coptar de Coptar de Terrer                                                                                                    |  |  |  |  |  |  |  |
|                                                                                                    | 28/05/2019<br>12:07                                                                                                    |  |  |  |  |  |  |  |

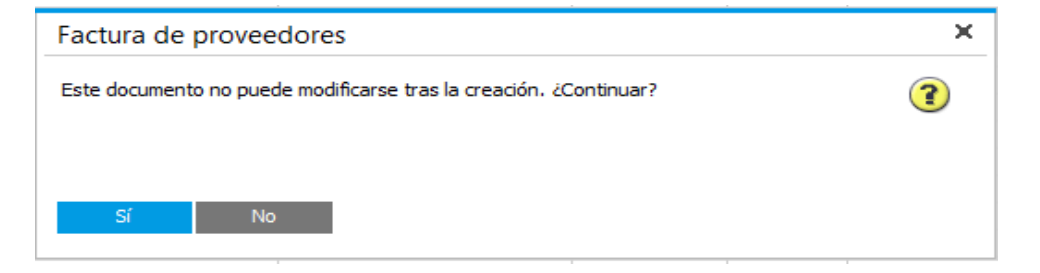

| CALVESO                | CADENA DE COMERCIALIZACIÓ                          | Xaping     |                    |
|------------------------|----------------------------------------------------|------------|--------------------|
| UN MUNDO DE SOLUCIONES | INSTRUCTIVO<br>"FACTURA DE RESERVA DE PROVEEDORES" | Versión 01 | Página 10 de<br>11 |

#### 6. Factura de Reserva Finalizada.

| Archivo Editar Visualiz                                           | Archive Editar Visualizar Dates Pasara Médules Herramientas Ventana Avuda |                   |                |                        |                                 |              |                            |                                           |                       |              |                                                       |                    |
|-------------------------------------------------------------------|---------------------------------------------------------------------------|-------------------|----------------|------------------------|---------------------------------|--------------|----------------------------|-------------------------------------------|-----------------------|--------------|-------------------------------------------------------|--------------------|
|                                                                   |                                                                           |                   |                |                        |                                 |              |                            |                                           |                       |              |                                                       |                    |
| 四母はふるのというのである。 金属のほう 近日時ぐらある 四日 ゴイト→→けん しょうほう ほんほう ほうほう ほうほう ほうほう |                                                                           |                   |                |                        |                                 |              |                            |                                           |                       |              |                                                       |                    |
| Factura reserv.acreedo                                            | ores                                                                      |                   |                |                        |                                 |              |                            |                                           |                       | _ 0 ×        | Banco Pago Importación                                |                    |
| Proveedor => P4-                                                  | 44400002                                                                  |                   |                |                        |                                 |              |                            | Nº Primario                               | 1010024913            |              | Cruce Anticipo<br>Fecha Factura Proveedor             | No *<br>27/06/2019 |
| Nombre INT                                                        | TERNATIONAL                                                               | VINYL COMPAN      |                |                        |                                 |              |                            | Estado                                    | Abiertos              |              | Declaración Importación                               | 116575009859977    |
| Número de referencia c 12                                         | 588                                                                       | •                 |                |                        |                                 |              |                            | Fecha de contabiliz<br>Fecha de vencimier | ation 28/06/2019      |              | Fecha Declaración Impo                                | 01/07/2019         |
| Moneda SN 🔻 EU                                                    | R                                                                         | 3.6206            |                |                        |                                 |              |                            | Fecha del documen                         | to 27/06/2019         |              | Documento de Transporte                               | 9989140394         |
|                                                                   |                                                                           |                   |                |                        |                                 |              |                            | Fletes/Seguro                             | No                    | *            | Comentarios OV                                        | # 2022             |
|                                                                   |                                                                           |                   |                |                        |                                 |              |                            | Flete Imp                                 | 0.00                  |              | Peso Ex                                               | 0.0000             |
|                                                                   |                                                                           |                   |                |                        |                                 |              |                            | Seguro Imp                                | 0.00                  |              | Fecha Dex                                             |                    |
| Contenido                                                         | Logística                                                                 | Finanzas          | Localiza       | ción Anexos            |                                 |              |                            |                                           |                       |              | No. Dex<br>Motivo Cierre Expo                         |                    |
|                                                                   |                                                                           |                   |                |                        |                                 |              |                            | d                                         |                       |              | Fecha Aceptación Dex                                  |                    |
| t Número de artículo                                              | Cantidad                                                                  | Precio por unidad | % de decruente | Indicador de impuestos | Surieto a retención de improsto | Total (doc.) | Código de unidad de modida | Clase de resumen                          | Doc Entry Active Rie  | Crea Z       | No. Definitivo Dex                                    |                    |
| 1 = 0060552                                                       | 100                                                                       | EUR 6, 5086       | 0.000          | IVAIMP00               | No                              | EUR 650 86   | M2                         | Hamero de dedei do global                 | Doc and y Activo Iijo |              | Pecha Definitivo Dex<br>Dirección Seccional Emparitie |                    |
| 2 => 0061367                                                      | 100                                                                       | EUR 6.5086        | 0.000          | IVAIMP00               | No                              | EUR 650.86   | M2                         |                                           |                       |              | Dirección Seccional Dedar                             |                    |
| 3 🔿 0060551                                                       | 100                                                                       | EUR 6.5086        | 0.000          | IVAIMP00               | No                              | EUR 650.86   | M2                         |                                           |                       |              | No. Exportación                                       |                    |
|                                                                   |                                                                           |                   |                |                        |                                 |              |                            |                                           |                       |              | Gastos Origen Exp                                     | 0.0000             |
|                                                                   |                                                                           |                   |                |                        |                                 |              |                            |                                           |                       |              | Gasto Portuario Exp                                   | 0.0000             |
|                                                                   |                                                                           |                   |                |                        |                                 |              |                            |                                           |                       |              | Flete Marítimo Exp                                    | 0.0000             |
|                                                                   |                                                                           |                   |                |                        |                                 |              |                            |                                           |                       |              | Flete Aéreo Exp                                       | 0.0000             |
|                                                                   |                                                                           |                   |                |                        |                                 |              |                            |                                           |                       |              | Gastos en Destino Exp                                 | 0.0000             |
|                                                                   |                                                                           |                   |                |                        |                                 |              |                            |                                           |                       |              | Transportadora<br>Concepto CVP                        | COMPRAS IMPORT     |
|                                                                   |                                                                           |                   |                |                        |                                 |              |                            |                                           |                       |              | Vr Recaudado                                          | 0.00               |
|                                                                   |                                                                           |                   |                |                        |                                 |              |                            |                                           |                       |              | Total Costo Proyectos                                 | 0.00               |
|                                                                   |                                                                           |                   |                |                        |                                 |              |                            |                                           |                       |              | Motivo Devolución Compras                             |                    |
|                                                                   |                                                                           |                   |                |                        |                                 |              |                            |                                           |                       |              | Peso Bruto                                            |                    |
|                                                                   |                                                                           |                   |                |                        |                                 |              |                            |                                           |                       |              | Cantidad Piezas                                       |                    |
|                                                                   |                                                                           |                   |                |                        |                                 |              |                            |                                           |                       |              | Marca de Proyecto                                     |                    |
|                                                                   |                                                                           |                   |                |                        |                                 |              |                            |                                           |                       |              | Fecha Documento                                       |                    |
|                                                                   |                                                                           |                   |                |                        |                                 |              |                            |                                           |                       |              | Identificador Factura                                 |                    |
| Encargado de compras Z-4                                          | ANALISTA IMPO                                                             | ORTADOS 👻 🗉       |                |                        |                                 |              |                            | Total antes del des                       | cuento                | EUR 1,952.58 |                                                       |                    |
| Propietario 📫 SA                                                  | NCHEZ SERRAT                                                              | TO, NANCY         |                |                        |                                 |              |                            | Descuento                                 | %                     |              | Cuenta diferidos<br>SaldoAplicado                     | NO T               |
| No. Importación                                                   |                                                                           |                   |                |                        |                                 |              |                            | Gastos adicionaler                        | _                     |              | Cliente diferidos                                     |                    |
|                                                                   |                                                                           |                   |                |                        |                                 |              |                            | Redondeo                                  | -                     |              |                                                       |                    |
| Elecución de orden de par                                         | 1150                                                                      | 0000098           |                |                        |                                 |              |                            | Impuesto                                  |                       |              | Peso Embalaje                                         |                    |
| El efection de orden de bag                                       | 99                                                                        |                   |                |                        |                                 |              |                            | WImpte.retención<br>Total del document    | 0                     | FUR 1.952.58 | Mostrar Hete<br>Mostrar Seguro                        |                    |
| Comentarios Ba                                                    | asado en Pedido                                                           | os                |                |                        |                                 |              |                            | Importe aplicado                          | -                     |              | Mostrar Gastos                                        |                    |
| 11                                                                | 150000094.                                                                |                   |                |                        |                                 |              |                            | Saldo pendiente                           |                       | EUR 1,952.58 | Numeral Declaración                                   |                    |
|                                                                   |                                                                           |                   |                |                        |                                 |              |                            |                                           |                       |              | Tipo ND<br>Tipo NC                                    |                    |
|                                                                   |                                                                           |                   |                |                        |                                 |              |                            |                                           |                       |              | Evento Contingencia                                   |                    |
| OK Can <u>celar</u>                                               |                                                                           |                   |                |                        |                                 |              |                            | Co                                        | poiar de 🛛 🔍 C        | opiar a 🔔    | Despachado Por                                        |                    |
|                                                                   | I                                                                         |                   |                |                        |                                 |              |                            |                                           |                       |              | Tipo Factura                                          | <b></b>            |
|                                                                   |                                                                           |                   |                |                        |                                 | 28           | 8/06/2019                  |                                           |                       |              | n.                                                    | C A D Business     |
|                                                                   |                                                                           |                   |                |                        |                                 |              | 13:50                      |                                           |                       |              |                                                       | SAPOne             |

Nota: El sistema realizara validación de la fecha de documento con la fecha indicada en las etapas de importación, según término Incoterm.

| CALYPSO®               | CADENA DE COMERCIALIZACIÓ                          | Xaping,    |                    |
|------------------------|----------------------------------------------------|------------|--------------------|
| UN MUNDO DE SOLUCIONES | INSTRUCTIVO<br>"FACTURA DE RESERVA DE PROVEEDORES" | Versión 01 | Página II de<br>II |

### 5. DOCUMENTOS DE REFERENCIA

No aplica.

## 6. ANEXOS

No Aplica.